## CORRECTING AN ERROR

ALL PAYMENTS FROM YOUR BUSINESS TO FIX MISTAKES ARE AN AUTOMATIC TAX DEDUCTION AS A BUSINESS EXPENSE

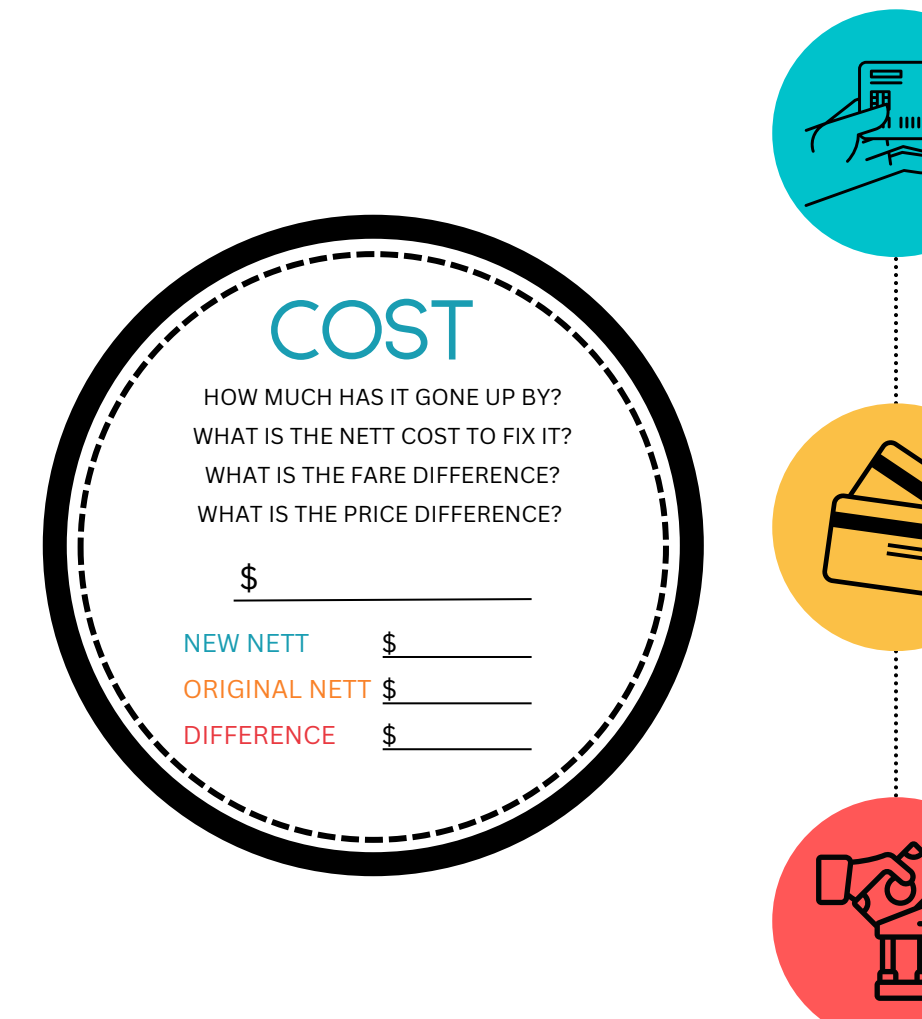

## PAY THE FARE/PRICE DIFFERENCE TO THE SUPPLIER DIRECTLY USING YOUR BUSINESS CREDIT / DEBIT CARD

Wherever possible, the easiest option is to simply pay the fare/price difference on your business debit/credit card (reimburse this from your business bank account)

Nothing needs to be processed in VTO

## PAY THE TOTAL COST TO THE SUPPLIER INCLUDING THE FARE/PRICE DIFFERENCE USING YOUR BUSINESS CREDIT OR DEBIT CARD

Nothing needs to be amended in VTO – Leave all as is with the original supplier nett and amount charged to the client.

Send through a booking form for the original nett to be reimbursed (not the gross the client paid)

Reimburse the fare/price difference from your business bank account to your credit card.

## PAY THE FARE/PRICE DIFFERENCE INTO THE GTN BANK ACCOUNT / TRAVELPAY AND FILL OUT A BOOKING FORM FOR SUPPLIER PAYMENT

If the supplier can't be paid using your credit / debit card, you just need to transfer the nett fare/price difference into the GTN Client Account from your Business Account or with you Credit Card via TravelPay.

Use the 'Error Correction' sector template to create a line in VTO with the fare/price difference and then send through a booking form with the supplier payment details.